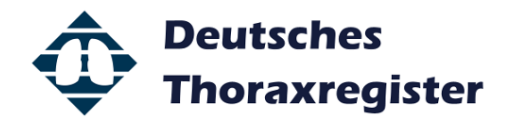

Sehr geehrte Kolleginnen und Kollegen,

anbei finden Sie eine Kurzanleitung zur Eingabe von Behandlungsdaten in das Online-Portal des Deutschen Thoraxregisters.

1. Das Online-Portal können Sie über die Homepage des Deutschen Thoraxregisters (siehe Abbildung, www.thoraxregister.de) oder über einen Direktlink (db.thoraxregister.de) jederzeit aufrufen.

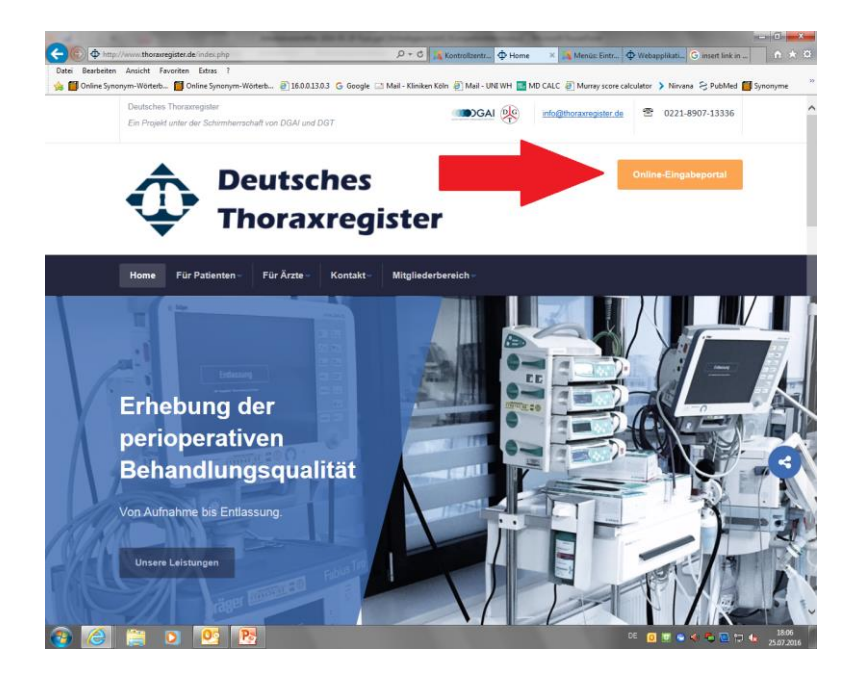

2. Ihre persönlichen Zugriffsdaten erhalten Sie von Ihrem Zentrumsverantwortlichen. Geben Sie diese Login-Daten ein um das Online-Portal zu öffnen.

|                                   | NAME OF TAXABLE PARTY AND ADDRESS OF TAXABLE PARTY.                                                                                        | - 0 - ×                                     |
|-----------------------------------|----------------------------------------------------------------------------------------------------|---------------------------------------------|
|                                   | P = ≧ C 1% Kontroltz ∲ Home 1% Menüz: E ∲ W<br>2) 16.0.0.13.0.3 G Google ⊡ Mail - Kliniken Köln (2) Mail - UNL WH 🔛 MD CALC (2) Murray sco | rebappli 🗇 Weba × G insert link n * O       |
| Fall • 🕅 K Tools •                |                                                                                                    | 🕅 Abmelden                                  |
| OP-Jahr Geb-Jahr Geschl, Standort | Vollständig Eingabezeitpunkt Erstellt durch Geändert                                                                                       | Geändert durch Freigabezeitpunkt Freig. d 🛱 |
|                                   | Anmeldung                                                                                                    |                                             |
|                                   | Willkommen zur Webapplikation Thoraxregister.<br>Bitte melden Sie sich mit Ihrem Benutzernamen und Passwort an.                            |                                             |
|                                   | Benutzername Passwort                                                                                                    |                                             |
|                                   |                                                                                                    |                                             |
|                                   | Thoraxregister                                                                                                    |                                             |
| C Falle                           | Deutede Gevellecter für Antaresciege & Intervieweiten                                                                                      | >                                           |
| Eingabedatum von 📾 bis            |                                                                                                    |                                             |
| Geburtsjahr von bis               | Vollständigkeit vollständig inicht vollständig                                                                                             |                                             |
| Geschlecht 🔘 männlich 🍥 weiblich  | Meine Zentren                                                                                                    |                                             |
|                                   |                                                                                                    | 🔗 Zurücksetzen                              |
| 🚳 🧭 📋 🖸 📴 🥵                       | 97                                                                                                    | DE 👩 🐨 🗢 🗲 🔁 🏷 🔒 1806<br>25.07.2016         |

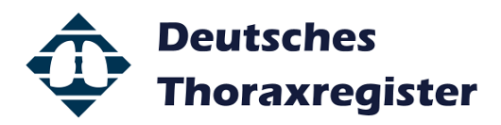

3. Um die Daten des Erhebungsbogens einzugeben müssen Sie zunächst einen "neuen Fall" anlegen. Klicken Sie hierfür auf das Auswahlfeld "Fall" und wählen Sie "Neuer Fall". Pro Patient ist nur ein Fall für den gesamten Krankenhausaufenthalt zu verwenden.

| Dedi Benetern Auscht Foreiter Dens ?                                                                                                    |
|----------------------------------------------------------------------------------------------------|
| State      State     State      State      State      State      State      State     State     Sta |
| Eg Pari<br>Fail<br>PatientD OP-Jahr Geb-Jahr Standort GeschL Engsbezeitpunkt ▼ Entellt durch Geändert durch Vollstandig FreigabezeitpunktS                                                                                                    |
| PatientID OP-Jahr Geb-Jahr Standort Geschl. Engabezeitpunkt • Erstellt durch Geändert Geändert durch Volkstandig Freigabezeitpunk 🖲                                                                                                    |
|                                                                                                    |
|                                                                                                    |
|                                                                                                    |
|                                                                                                    |
|                                                                                                    |
|                                                                                                    |
|                                                                                                    |
|                                                                                                    |
|                                                                                                    |
|                                                                                                    |
|                                                                                                    |
|                                                                                                    |
| C D Falle                                                                                                    |
| Filter                                                                                                    |
| Freigabedatum 💌 von 🚔 bis 🚔 PatientID 💌 enthalt 💌 4                                                                                                    |
| OP-Jahr von bis Freigabe 🕥 freigegeben 🕥 nicht freigegeben                                                                                                    |
| Geburtsjahr von bis Vollständigkeit 🔘 vollständig                                                                                                    |
| Geschlecht 🥥 männlich 🕥 weiblich Meine Zentren alle Zentren des Registers 💌                                                                                                    |
| Timirkatzan                                                                                                    |
|                                                                                                    |
|                                                                                                    |
|                                                                                                    |
|                                                                                                    |
| 💬 🕞 🔶 https://dx.thorarregister.de/ 🖉 🗠 🖓 Kontrollz. 🖉 Home 🛛 Kantollz. 🖉 Webspill. 🖗 Webspill. 🖗 Webspill.                                                                                                    |
| Datei Bearbeiten Ansicht Favoriten Estras ?<br>🧙 🗃 Online Synonym-Wotteb 🗃 Online Synonym-Wotteb 🗃 16.0.0.13.0.3 G Google 🗔 Mail - Kliniken Koln 🗃 Mail - UNI WH 🧮 MD CALC 🗿 Murray score calculator 🗦 Ninana 😌 PubMed 👹 Synonyme 🦷                                                                                                    |
| 📴 Fall + 🔍 Export + 1 🛃 Auropertung + 1 🞇 Benutzerverwaltung + 1 🎉 Tools +                                                                                                    |
| Neuer Fall                                                                                                    |
| 🕼 Fall Öffnen 🛛 🖓 Standort Geschl. Eingabezeitpunkt 🔻 Erstellt durch Geändert Geändert durch Vollständig Freigabezeitpunk                                                                                                    |
| V Fall freigeben                                                                                                    |
| X Fall Freigabe stornieren                                                                                                    |
| Fall exportieren XML                                                                                                    |
| Fall exportieren Excel                                                                                                    |
| 😠 Fall löschen                                                                                                    |
|                                                                                                    |
|                                                                                                    |
|                                                                                                    |
|                                                                                                    |
|                                                                                                    |
|                                                                                                    |
| V Falle                                                                                                    |
|                                                                                                    |
| Filter                                                                                                    |
| Filter Freigsbedatum von main bis main la PatientID v enthält v 4                                                                                                    |
| Filter         Freigabedatum         von          GP         PatientID         enthalt         4           OP-Jahr von         bis                                                                                                    |
| Filer       Freigabedatum     von      Get     PatientID     enthalt     #       OP-Jahr von     bis                                                                                                    |
| Filer Freigabedatum von @ bis @ Patent2D v enthalt v 4 OP-Jahr von bis Freigabe nicht freigageben Geburtijahr von bis Vollständigkeit vollständig nicht vollständig Geschlecht mannlich weblich Meine Zentren des Registers v                                                                                                    |
| Filer  Freigabedatum von @ bis @ PatentID v enthalt v 4  OP-Jahr von bis Freigabe nicht freigegeben Geburtjahr von bis Volltständigket volltständig nicht volltständig Geschlecht männlich weiblich Meine Zentren alle Zentren des Registers v  Freigabet # # # # # # # # # # # # # # # #                                                                                                    |

4. Es öffnet sich nun die Eingabemaske. Sie können durch Auswahl der verschiedenen Reiter den gesamten Erhebungsbogen in beliebiger Reihenfolge eingeben. Pflichtfelder sind mit einem Stern (\*) gekennzeichnet. Erst wenn alle Pflichtfelder vollständig ausgefüllt wurden, verfärbt sich der jeweilige Reiter "grün". Die Patienten-ID wird nach dem speichern des Falls automatisch generiert.

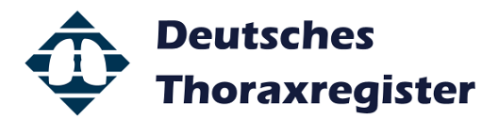

|                        |                 |                               | F               | alleditor - Neu | en Fall erstellen      |                    |               | 0.0 | abmelden |
|------------------------|-----------------|-------------------------------|-----------------|-----------------|------------------------|--------------------|---------------|-----|----------|
| 11                     | Stammdaten      | raop.Therapie/Op-Indikation   | A: Vorbereitung | B: OP-Phase     | C: Postoperative Phase | D: Schmerztherapie | E: Entlassung |     |          |
| entID                  | Patient-ID      |                               | 1               |                 |                        |                    |               |     | zeitpunk |
|                        | Zentrum * 📒     | Köln - Klinken der Stadt Kölr | gGmbH           |                 |                        | w                  |               |     |          |
|                        | OP-Jahr * 📒     | 2016                          |                 |                 |                        |                    |               |     |          |
|                        | Geburtsjahr * 💻 | 1986                          |                 |                 |                        |                    |               |     |          |
|                        | Geschlecht * 💻  | 🔹 männlich 🥥 weiblich         |                 |                 |                        |                    |               |     |          |
| le<br>Filter<br>Hgaber |                 |                               |                 |                 |                        |                    |               |     | >        |
| - 1                    |                 |                               |                 |                 |                        |                    |               |     |          |
|                        |                 |                               |                 |                 |                        |                    |               |     |          |
|                        |                 |                               |                 |                 |                        |                    |               |     |          |

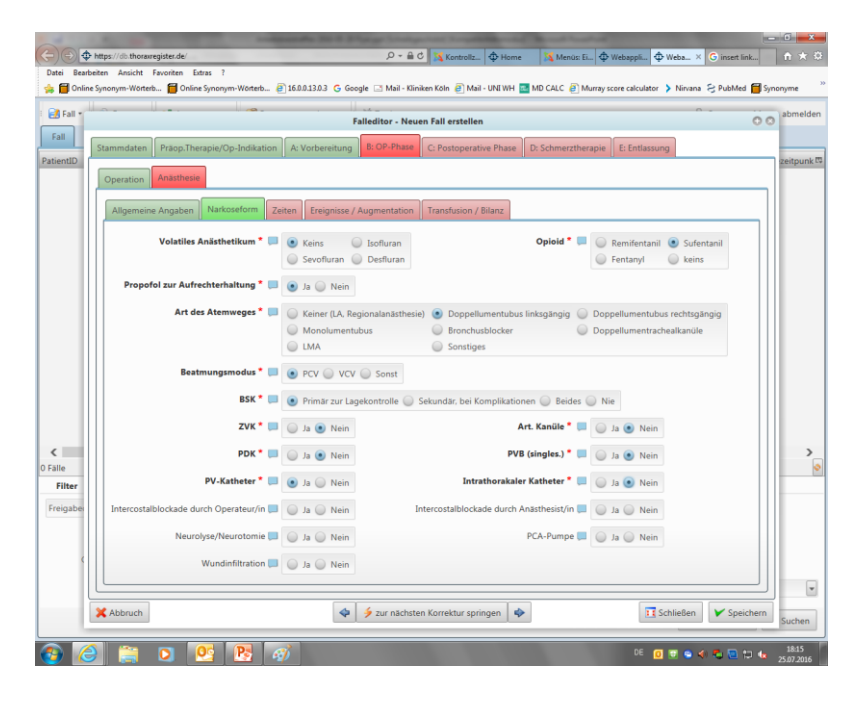

5. Um die Dateneingabe zu unterbrechen oder nach vollständiger Bearbeitung zu beenden, klicken Sie bitte auf das Feld "Speichern" und bestätigen Sie Ihre Auswahl.

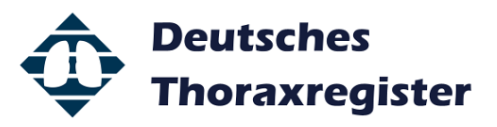

| 🕞 🕞 🖗 https:///withonanegister.de/                                                                                                    | nk 🛉 🛧 🛱            |
|----------------------------------------------------------------------------------------------------|---------------------|
| oaren bearbenen wasche Pavenen beras :<br>🐅 🗐 Online Synonym-Wörterb 👩 Online Synonym-Wörterb 🗿 16.0.0.13.0.3 G. Google 🗔 Mail - Kliniken Köln 🕘 Mail - UNEWH 🎴 MD CALC 🕘 Murray score calculator 🗦 Nirvana 😔 PubMed | Synonyme »          |
| Eilleditor - Naues Fall articlies                                                                                                    | abmelden            |
| Fall Commission Three Provider Research Construction                                                                                                    |                     |
| PatientID                                                                                                    | zeitpunk 🛱          |
| Histologie Entlassung Komplikationen Sonstiges                                                                                                    | _                   |
| Drainage postop * 🔲 5 🕥 Entlassung mit Drainage                                                                                                    |                     |
| Entlassung postop * 🔲 16                                                                                                    |                     |
| Status * 🔲 💿 Lebend 😡 Verstorben Ursache                                                                                                    |                     |
| cTNM:cT 📮 Tib 💌 cN 💭 NO 🐨 cM 💭 MO 💌                                                                                                    |                     |
| c Stadium 📖 18 💌                                                                                                    |                     |
| pTNM: pT 🛄 T1b 💌 pN 🛄 N0 💌 M 🛄 M0 💌 R 🛄 R0 💌 G 🛄 G1 💌                                                                                                    |                     |
| p Stadium 💭 1B 💌                                                                                                    |                     |
| geplante adjuvante Therapie 🔲 💿 Keine 🕥 Chemoth.                                                                                                    |                     |
| Radioth. Radioth/Chemoth.                                                                                                    |                     |
|                                                                                                    |                     |
| O Falle                                                                                                    | >                   |
| Filter                                                                                                    |                     |
| Freigaber                                                                                                    |                     |
|                                                                                                    |                     |
|                                                                                                    |                     |
|                                                                                                    | v                   |
| 🗶 Abbruch. 🔷 🔌 zur nächsten Korrektur springen                                                                                                    | chern               |
| 🚱 🧭 🗒 🖸 📴 🚱 🛷                                                                                                    | 18:19<br>25.07.2016 |

6. WICHTIG: Nach dem speichern des Falls wird die Patienten-Identifikationsnummer generiert und in der Gesamtübersicht angezeigt. <u>Bitte übertragen Sie die PatientID von Hand auf die erste Seite des</u> <u>Papiererhebungsbogens.</u> Andernfalls ist die Auswahl eines bestimmten Falls zur Fortsetzung/Ergänzung der Dateneingabe bzw. zur Depseudonymisierung zu einem späteren Zeitpunkt nicht möglich.

| Datel Dealt                                                                                                    | beiten Ansicht                                          | Favoriten | Extras ?                              |          |                                                                        |                                                                          |                                                      |                      |                |                    |
|----------------------------------------------------------------------------------------------------|---------------------------------------------------------|-----------|---------------------------------------|----------|------------------------------------------------------------------------|--------------------------------------------------------------------------|------------------------------------------------------|----------------------|----------------|--------------------|
| 🗧 🛅 Onlin                                                                                                    | e Synonym-Wörte                                         | erb 👩 O   | nline Synonym-Wörterb 🧃 16.0.0.13.0.3 | G Google | 🖃 Mail - Kliniken Köln 🧯                                               | 🗿 Mail - UNI WH                                                          | 💶 MD CALC 👩 Murra                                    | y score calculator 🗦 | Nirvana 😪 PubM | led 🧊 Synonyme     |
| Coll v                                                                                                    | D Export #                                              |           |                                       |          | Took .                                                                 |                                                                          |                                                      |                      | B. Reputze     | r schleren abmold  |
| Pall *                                                                                                    | w Export *                                              | : Au      | swertung + and benutzerverwaltun      | ng • · Ø | © 100IS *                                                              |                                                                          |                                                      |                      | 3% benutze     | er schieren abmeio |
| Fall                                                                                                    |                                                         |           |                                       |          |                                                                        |                                                                          |                                                      |                      |                |                    |
| tientID 🔹                                                                                                    |                                                         |           |                                       | Geschl.  | Eingabezeitpunkt 🔻                                                     | Erstellt durch                                                           | Geändert                                             | Geändert durch       | Vollständig    | Freigabezeitpun    |
| 4491                                                                                                    | 2010                                                    |           | resistandortz                         | м        | 29.06.2016 11:07                                                       | schieren                                                                 |                                                      | ĺ                    | •              | 29.06.2016 11:5    |
| 1401                                                                                                    | 2016                                                    | 1954      | Teststandort1                         | м        | 29.06.2016 10:50                                                       | schieren                                                                 | 29.06.2016 10:55                                     | schieren             | •              | 29.06.2016 11:5    |
| 4114                                                                                                    | 2016                                                    | 1935      | Teststandort 2                        | M        | 29.06.2016 10:26                                                       | schieren                                                                 |                                                      |                      | •              | 29.06.2016 11:5    |
| 2584                                                                                                    | 2016                                                    | 1946      | Teststandort 2                        | м        | 29.06.2016 10:20                                                       | schieren                                                                 |                                                      |                      | •              | 29.06.2016 11:5    |
| 6894                                                                                                    | 2015                                                    | 1952      | Köln - Klinken der Stadt Köln gG      | M        | 04.06.2016 10:39                                                       | schieren                                                                 | 29.06.2016 11:43                                     | schieren             | •              | 04.07.2016 18:1    |
| 4968                                                                                                    | 2016                                                    | 2005      | Köln - Klinken der Stadt Köln gG      | w        | 03.06.2016 14:48                                                       | defosse                                                                  | 29.06.2016 11:48                                     | schieren             | •              | 29.06.2016 11:5    |
| 4168                                                                                                    | 2016                                                    | 1910      | Köln - Klinken der Stadt Köln gG      | W        | 03.06.2016 14:42                                                       | defosse                                                                  | 29.06.2016 11:46                                     | schieren             | •              | 04.07.2016 18:1    |
| 3674                                                                                                    | 2016                                                    | 1977      | Köln - Klinken der Stadt Köln gG      | м        | 31.05.2016 12:17                                                       | defosse                                                                  | 31.05.2016 12:58                                     | defosse              | •              | 06.07.2016 13:3    |
|                                                                                                    |                                                         |           | 101 101 1 1 00 1 101 0                | w        | 21.05.2016.12.17                                                       | defectes                                                                 | 31.05.2016.12:21                                     | deforse              |                | 31.05.2016 12:2    |
| 2274                                                                                                    | 2016                                                    | 1975      | Köln - Klinken der Stadt Köln gG      |          | 51.05.2010 12.17                                                       | Gerosse                                                                  | 51052010 12-21                                       | Gerosse              |                |                    |
| 2274                                                                                                    | 2016                                                    | 1975      | Koin - Klinken der Stadt Koin gis…    |          | 31.03.2018 12:17                                                       | Gerosse                                                                  | 5155206 1221                                         | GEIGSSE              |                |                    |
| 2274                                                                                                    | 2016                                                    | 1975      | Koin - Klinken der Stadt Koin gis…    |          | 31.03.2010 12:17                                                       | UEIUSSE                                                                  | 510,200 121                                          | Genose               |                |                    |
| 2274<br>C                                                                                                    | 2016                                                    | 1975      | Koin - Klinken der Stadt Koin gu      |          | 31.03.2010 12:17                                                       | UEIUSSE                                                                  |                                                      | VEUSAE               |                |                    |
| C alle<br>Filter                                                                                                    | 2016                                                    | 1975      | Koin - Klinken der Städt Koin gs      |          | 31.03.0010 12:17                                                       | UEIUSSE                                                                  |                                                      |                      |                |                    |
| C alle<br>Filter<br>reigabeda                                                                                                    | atum 💌 von                                              | 1975      | Koin - Kuinken der Stadt Koin gs      | Patie    | ndD v enthi                                                            | alt v                                                                    | 4                                                    |                      |                |                    |
| C Land C Land C | atum 💌 von<br>OP-Jahr von                               | 1975      | Koin - Kuinken der Stadt Koin gs      | Patie    | ntD 🖉 entha                                                            | alt 💌<br>reigegeben 🍙                                                    | 4<br>anicht freigegeben                              |                      |                | :                  |
| C alle<br>Filter<br>Ge                                                                                                    | atum von<br>OP-Jahr von                                 | 1975      | Koin - Kuinken der Stadt Koin gis     | Patie    | ntD enthal<br>Freigabe in freigabe                                     | alt y<br>reigegeben ()<br>ollstandig ()                                  | 4<br>nicht freigegeben<br>nicht vollständig          |                      |                | ;                  |
| 2274<br>sille<br>Filter<br>Ge                                                                                                    | atum von<br>OP-Jahr von<br>sburtsjahr von<br>Geschlecht | 1975      | Koin - Kunken der Stadt Koin gu-      | Patie    | nttD e entha<br>Freigabe i for<br>Voltstandigkeit i v                  | alt verosse                                                              | 4<br>nicht freigegeben<br>nicht vollständig<br>sters |                      |                |                    |
| c<br>alle<br>Filter<br>Ge                                                                                                    | atum 💌 von<br>OP-Jahr von<br>Geschlecht                 | 1975      | Koin - Kunken der Stadt Koin gu-      | ] Patie  | nttD e enthi<br>Freigabe i n<br>Vollständigkeit v Meine Zentren alle Z | alt reigegeben ()<br>reigegeben ()<br>rollstandig ()<br>fentren des Regi | 4<br>nicht freigegeben<br>nicht voltständig<br>sters |                      |                | ;                  |

7. Um die Bearbeitung eines bereits angelegten Falls zu einem späteren Zeitpunkt fortzusetzen, wählen Sie den Fall anhand der PatientID aus und klicken Sie ihn in der Gesamtübersicht an. Wählen Sie nun das Feld "Fall" und klicken Sie auf "Fall öffnen" um die Eingabemaske zu öffnen. Schließen Sie Ihre Bearbeitung mit dem "Speichern" des Falls ab.